#### ~「日本語」授業:入学までのスケジュールと手順~

(1)【全員かならず受験】 <u>プレイスメントテスト受験</u>(オンライン) これは、「日本語」の<u>クラス分け</u>のためのテストです。

・テスト申込み →p.2~14 ▲申込みが終わるまでに、時間がかかることがあります。
 ・テスト受験 →p.15~19
 ・成績提出 →p.20~25

※自分で受験できない人は、大学で受験することもできます。 →p.27

(2) 【当てはまる人だけ(N1合格、またはJPT660点以上の人)】
 「日本語1~4」単位認定の面談申込み →p.25~26

★テスト受験・成績提出/申込み期間: 2025年2月20日(木)~3月14日(金)

#### 1. TTBJのページに入りましょう https://ttbj.cegloc.tsukuba.ac.jp

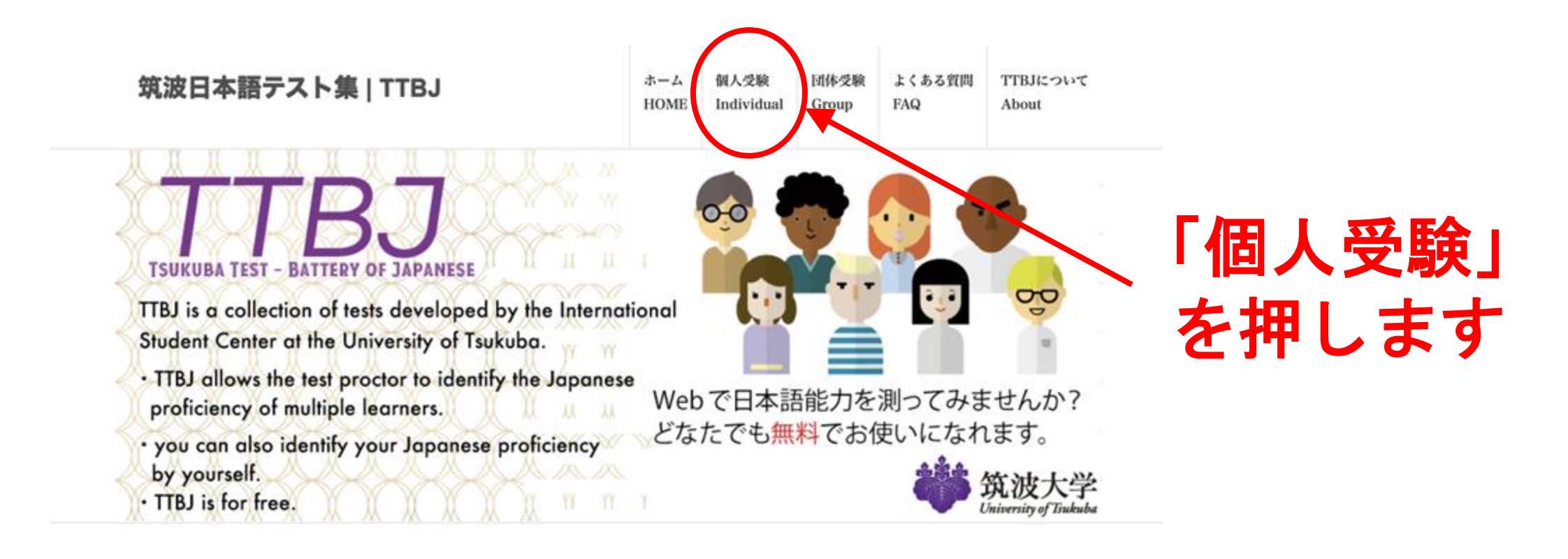

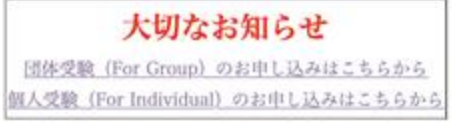

#### 2. 受験申込(じゅけんもうしこみ)をしましょう

FAQ

筑波日本語テスト集 | TTBJ

ホーム 個人受験 团体受験 HOME Individual Group

よくある質問 TTBJEOUT About

- 概要
- 受験のしかた
- ► FAQと連絡先

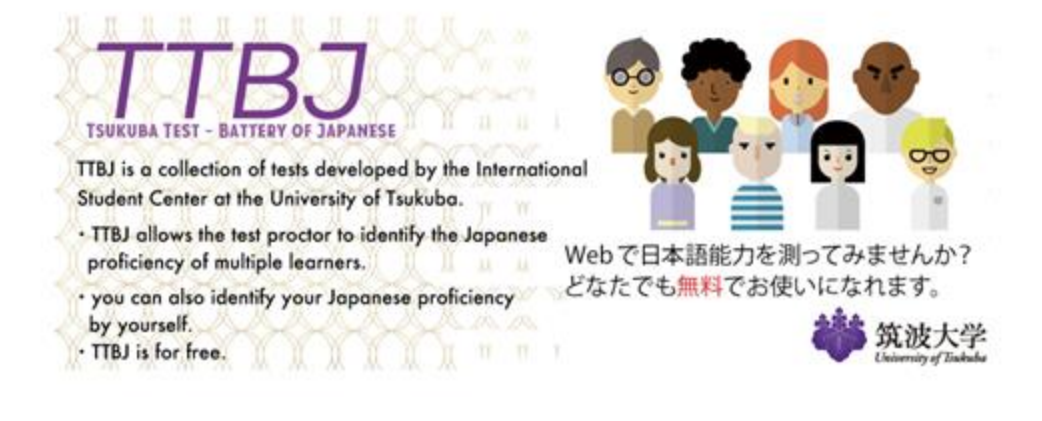

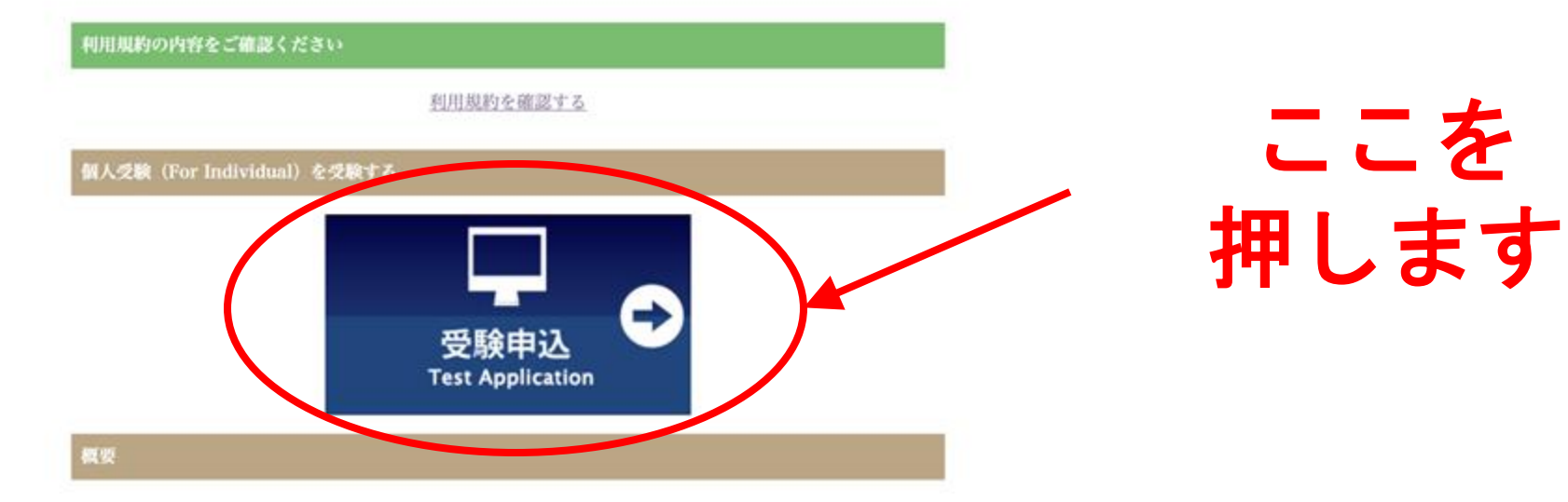

## 3. 利用規約(りょうきゃく)に同意しましょう

#### 筑波日本語テスト集 | TTBJ

| ホーム  | 個人受験       | 団体受験  | TTBJについて |
|------|------------|-------|----------|
| HOME | Individual | Group | About    |

#### STEP1:利用規約

(User policy)

STEP2:受けるテストを選択 (Test selection)

STEP3:システム環境チェック (System requirements check)

STEP4:受験者情報入力

#### TTBJ利用規約(個人受験)

TTBJの利用を希望される方は、必ず、利用規約の内容をご確認ください。(Please carefully read the User Agreement before taking the TTBJ.)

利用規約の内容に同意いただける場合は、「同意します」にチェックを入れ、「受験を申し込む」ボタンをクリックしてくださ 12. (If you agree to the contents of the User Policy, please check the "Agree" box and then click on the "Apply for the test" button.)

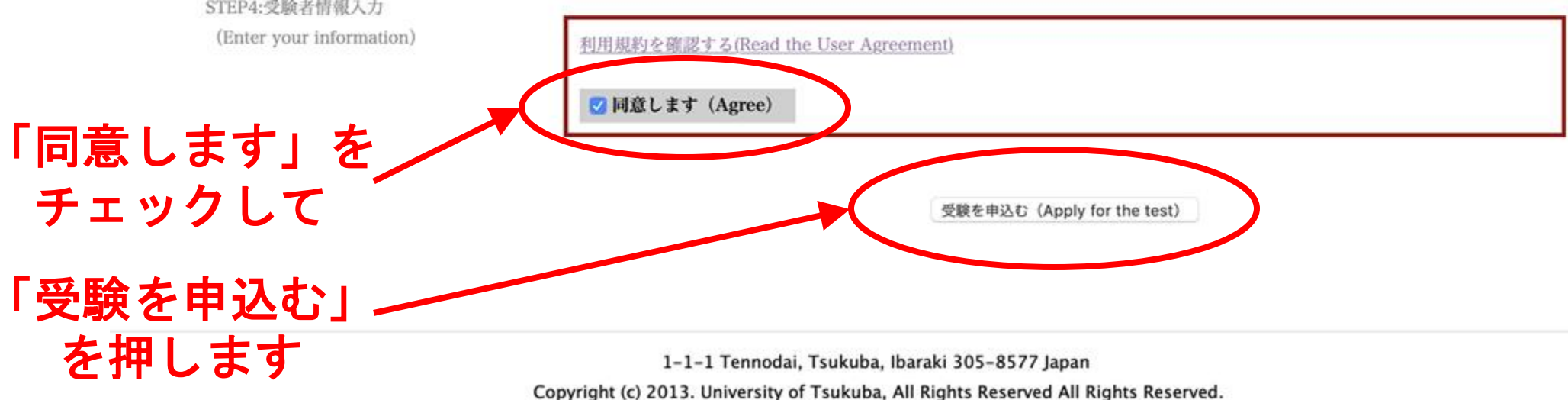

## 4. 受けるテストを選択(せんたく)しましょう

#### 筑波日本語テスト集 | TTBJ

| ホーム  | 個人受験       | 団体受験  | TTBJについて |
|------|------------|-------|----------|
| HOME | Individual | Group | About    |
|      |            |       |          |

STEP1:利用規約 (User policy)

STEP2:受けるテストを選択 (Test selection)

STEP3:システム環境チェック (System requirements check)

STEP4:受験者情報入力 (Enter your information)

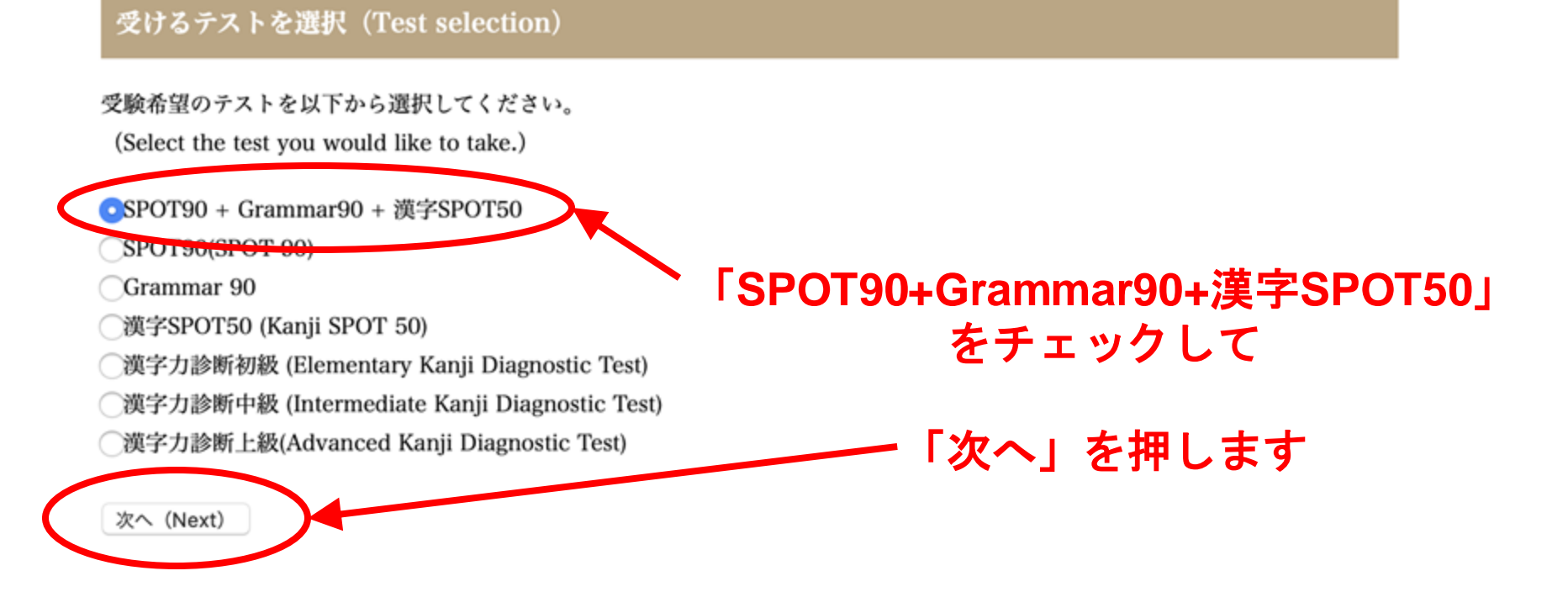

# 5. 音声(おんせい)をチェックしましょう 1/3

音声が正しく聞こえるかチェックを行います。

(We will check to see whether the audio is functioning properly)

以下のボタンをクリックするとウィンドウが立ち上がりますので、音声が聞こえるか確認してください。

(A window will appear when you click the button below, so please check to make sure that you can hear the audio)

音声を確認する(Checking audio)

音声は聞こえましたか? (Could you hear the audio?)

はい (Yes) いいえ (No)

#### 音声を確認する<mark>を押すと、別のページが開きます</mark>

# 5. 音声(おんせい)をチェックしましょう 2/3

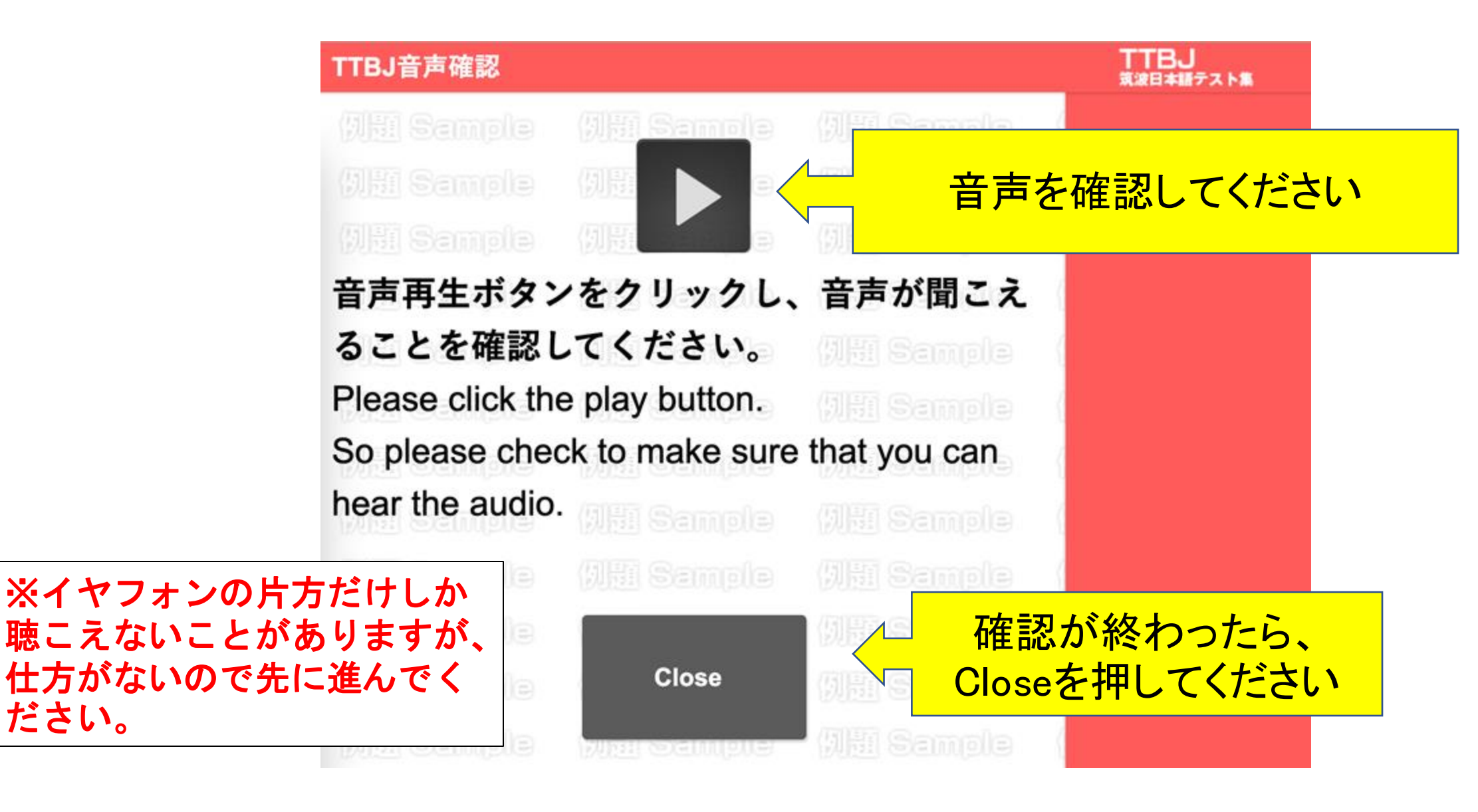

ださい。

# 5. 音声(おんせい)をチェックしましょう 3/3

音声が正しく聞こえるかチェックを行います。

(An audio check is being performed.)

以下のボタンをクリックするとウィンドウが立ち上がりますので、音声が聞こえるか確認してください。

(A window will appear when you click the button below. Please check and make sure that you can hear the audio.)

音声を確認する(Audio check)

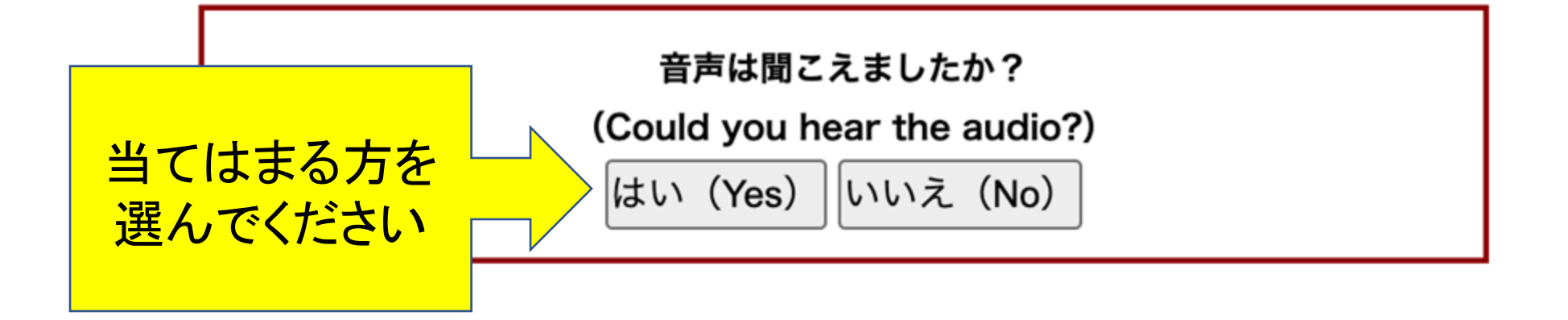

### 6.システム環境(かんきょう)をチェックしましょう

| Webブラウザ<br>(Web browser)                    | OK (Chrome )     |
|---------------------------------------------|------------------|
| JavaScript<br>(JavaScript)                  | ок               |
| 重面の大きさ<br>(Screen size)                     | OK (1920*1080)   |
| Flash Player<br>(Flash Player)              | OK (Ver. 32.0.0) |
| インターネット接続の速度<br>(Internet connection speed) | OK (90.1 Nbps)   |
| 音声<br>(Audio)                               | ок               |

システム環境チェックに含格しました。 (You passed the system requirement check! 全部「OK」になっていること を確認して、 「次へ」を押してください。

 ▲全部「OK」にならない場合、 受けられません。
 →ほかのPC等で試してください
 →最後のページを見て、
 大学での受験を申し込んでください。

## 7.名前とEメールを入力しましょう

#### 受験者情報入力 (Enter your information.)

|   | 受験者のお名前、Eメールを入力してください。<br>(Enter your name and email address.)<br>入力したEメールに受験者ID、パスワードが送信されま<br>(Your ID and password will be sent to the email a | す。<br>address you registered.) |                                             |
|---|----------------------------------------------------------------------------------------------------|--------------------------------|---------------------------------------------|
|   | 名前(アルファペット)<br>(Your name in the Roman alphabet)                                                                                                  | Tedros Adhanom                 | naver.com、qq.com、163.com<br>には、届かないことがあります。 |
| 2 | Eメール<br>(Email)                                                                                                    | Tedros@gmail.com               | 他のメールアドレスを使ってください。                          |
| 3 | Eメール(確認)<br>※確認のためもう一度同じメールアドレスを入力<br>してください。<br>(Please enter the same email address<br>again for confirmation.)                                 | Tedros@gmail.com               |                                             |

成績の送付先が指定されている場合は、以下にメールアドレスを入力してください。

(If you have been instructed to send your results to someone else, please enter that person's email address.)

入力したEメールに成績が送信されます。

| (Your results will also be sent to the address you                                                                | added.) |          |
|----------------------------------------------------------------------------------------------------|---------|----------|
| その他Eメール<br>(Other email address)                                                                                  |         | ここは書きません |
| Eメール(確認)<br>※確認のためもう一度同じメールアドレスを入力<br>してください。<br>(Please enter the same email address<br>again for confirmation.) |         |          |

#### 8. 所属機関(しょぞくきかん)を入力しましょう

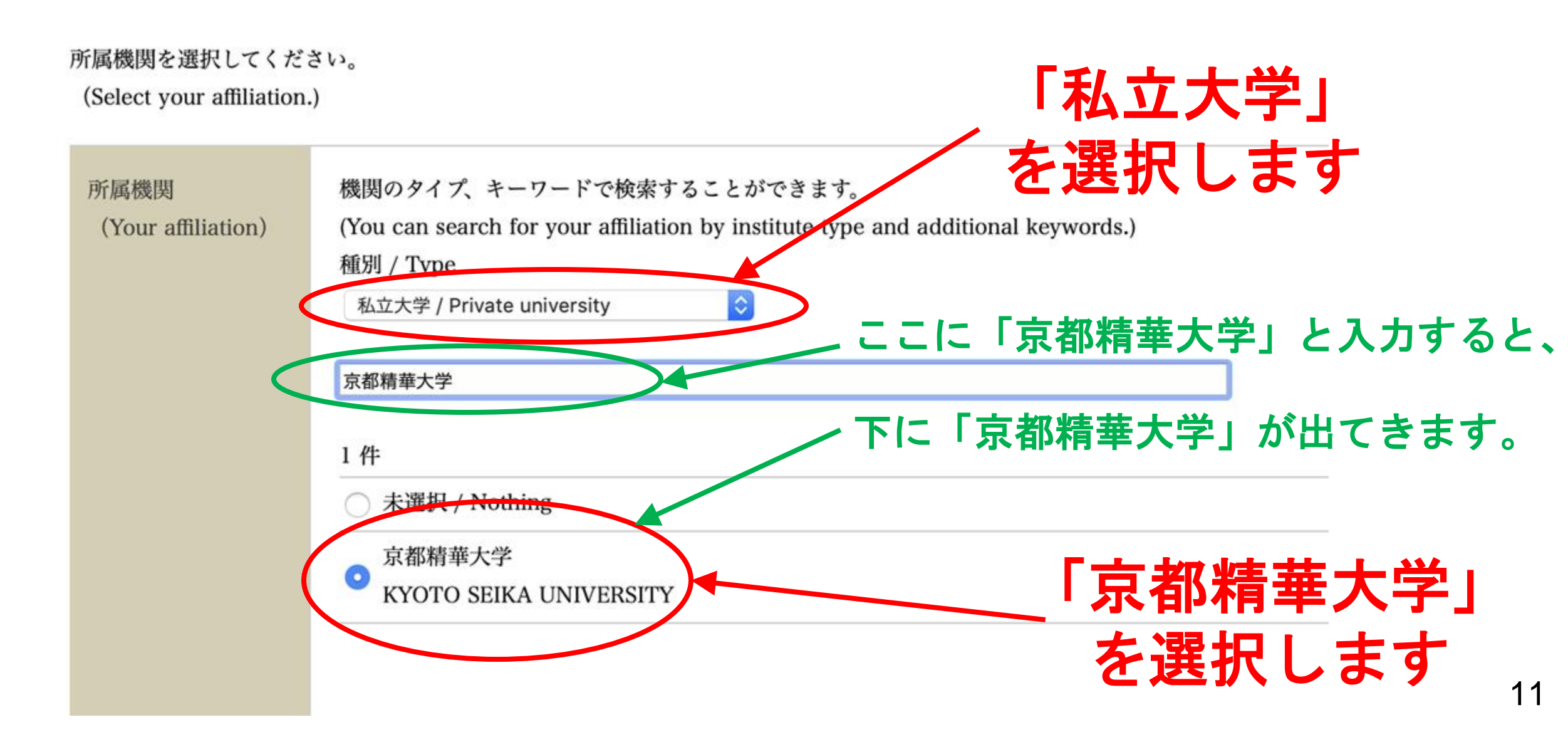

#### 8. 所属機関(しょぞくきかん)を入力しましょう

所属機関を選択してください。 (Select your affiliation.)

|               | 所属機関<br>(Your affiliation) | 機関のタイプ、キーワードで検索することができます。<br>(You can search for your affiliation by institute type and additional keywords.)<br>種別 / Type<br>私立大学 / Private university<br>京都精華大学 |
|---------------|----------------------------|----------------------------------------------------------------------------------------------------|
|               |                            | 1件 <ul> <li>未選択 / Nothing</li> <li>京都精華大学</li> <li>PXOTO SELVA UNIVERSITY</li> </ul>                                                                              |
| 「次へ」<br>を押します |                            |                                                                                                    |
|               |                            | 該当する所属機関がない場合は、以下に入力してください。<br>(Complete the box below with the name of your affiliation if it was not listed above.)                                             |

## 9. 「受験申込」を完了しましょう 1/2

#### 入力内容の確認 (Confirm)

入力が正しいことを確認し、申込を行ってください。

(Please check that there are no errors and then proceed with making your application)

| 受けるテスト<br>(The tests to be taken) | SPOT90 + Grammar90 + 漢字SPOT50    |
|-----------------------------------|----------------------------------|
| 名前(Name)                          | Tedros Adhanom                   |
| Eメール (Email)                      | Tedros@gmail.com                 |
| その他Eメール<br>(Other Email)          |                                  |
| 所属機関<br>(Your affiliation)        | 京都精華大学<br>KYOTO SEIKA UNIVERSITY |

修正する (Correct)

受験申込する(Apply for the test)

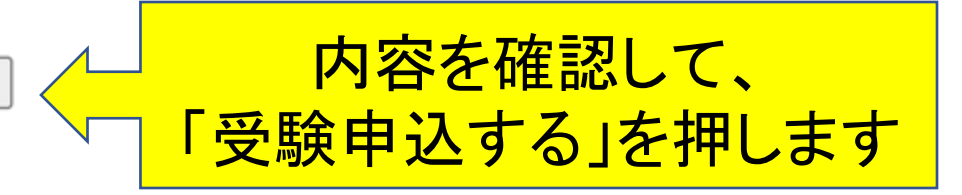

### 9. 「受験申込」を完了しましょう 2/2

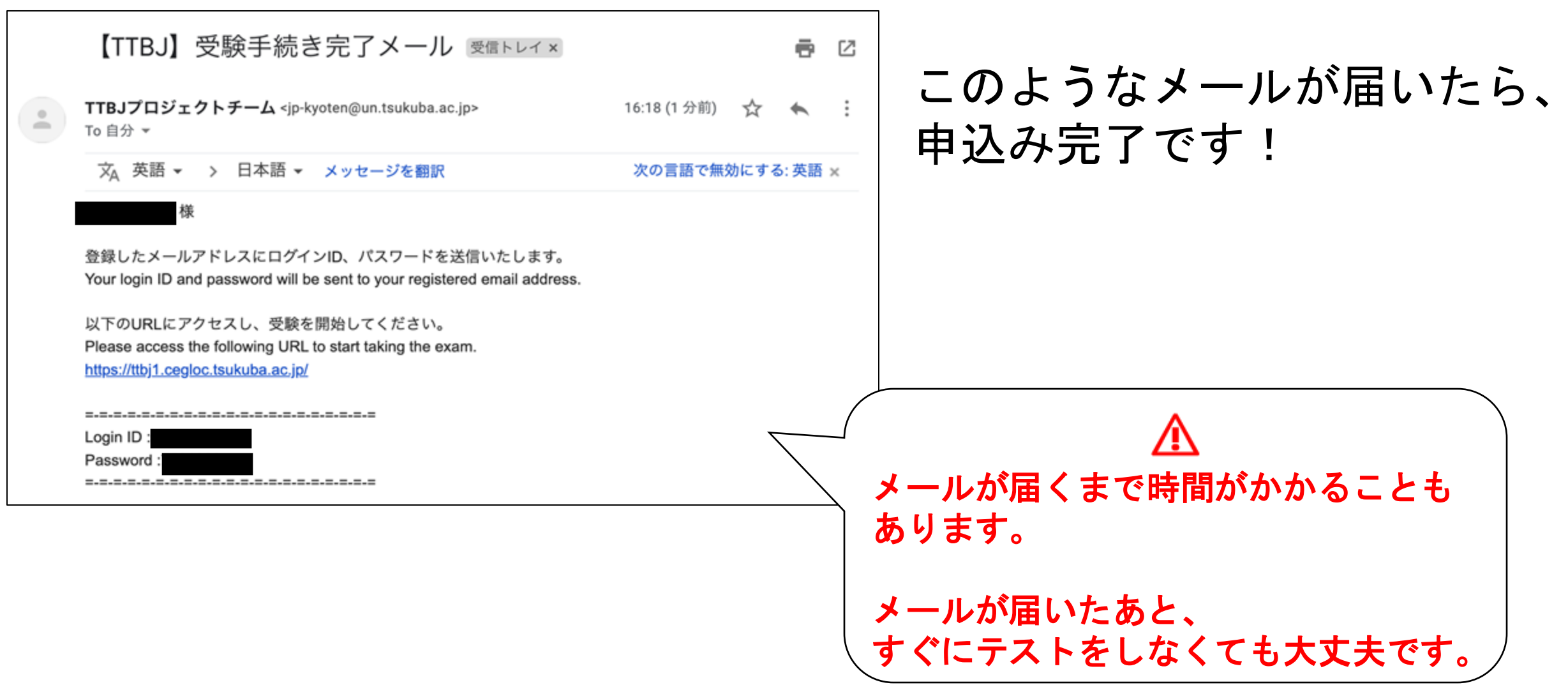

#### 10. テストページを開きましょう

|   | 【TTBJ】受験手続き完了メール 🞯 🖙 レイ 🗙                                                                                                    |              |                | Ð    | ß |
|---|----------------------------------------------------------------------------------------------------|--------------|----------------|------|---|
| • | <b>TTBJプロジェクトチーム</b> <jp-kyoten@un.tsukuba.ac.jp><br/>To 自分 <del>、</del></jp-kyoten@un.tsukuba.ac.jp>                                                                                                    | 16:18 (1 分前) | ☆              | *    | : |
|   | 文 <sub>A</sub> 英語 マ > 日本語 マ メッセージを翻訳                                                                                                    | 次の言語で無効      | 防にする           | : 英語 | × |
|   | 様<br>登録したメールアドレスにログインID、パスワードを送信いたします。<br>Your login ID and password will be sent to your registered email address.<br>以下のURLにアクセスし、受験を開始してください。<br>Please access the following URL to start taki<br>https://ttbj1.cegloc.tsukuba.ac.jp/<br>Login ID :<br>Password : | えしま          | <mark>す</mark> |      |   |

## 11. ユーザー情報を入力しましょう 1/3

|     | STEP1                                                 |                            |         |
|-----|-------------------------------------------------------|----------------------------|---------|
|     | あたなのプロフィールを書く言語を選択してください。(Please choose language      | e for writing a profile .) |         |
|     | ● 日本語                                                 | べんり                        | えら      |
| 4   | No English                                            | ※便利なほうを                    | 選んでください |
|     |                                                       |                            | -       |
|     | STEP2                                                 |                            |         |
|     | ログインIDとパスワードを入力してください。 (Please enter your ID and pass | <sup>word.)</sup> Eメールに書   | かれたIDと  |
| 2   | Login ID: Password:                                   | パスワードス                     | カレアください |
| V   |                                                       |                            |         |
|     | STEP3                                                 |                            |         |
|     | ログインしてください ( Please log in)                           | ログインを押                     | してください  |
| (3) | ログイン                                                  |                            |         |

## 11. ユーザー情報を入力しましょう 2/3

| シューザー情報の登録 / User Profile | MUST 部分に情報を書きましょう   |
|---------------------------|---------------------|
| 基本情報 / Basic Info         |                     |
| 名前 (アルファベット) MUST         | (例: TANAKA TARO)    |
| 名前 (漢字)                   | (例:田中太郎)            |
| メールアドレスWUST               | 🐠 (例:ttbj@test.com) |

| / // The sheet                 |   |   |                                  |
|--------------------------------|---|---|----------------------------------|
| I MUSTI                        |   |   | <ol> <li>国はアルファベット順です</li> </ol> |
| 前の質問で「その他」を選んだ人は国<br>名を書いてください |   |   | 0                                |
| 生年月日(月)                        |   | • | 0                                |
| 牛年月日(日) 💵 🗊                    | 1 | ٠ | 0                                |
| 生年月日(年) нист                   |   |   | 🕔 例:1990                         |
| いつから日本語を習いましたか                 |   | ۲ | 0                                |
| どれぐらい口本語を勉強していますか<br>MUOT      |   | • | 0                                |
| どれぐらい日本にいましたか/いますが<br>INUST    |   | ٠ | 0                                |
| 世語MUST                         |   | • | 0                                |

### 11. ユーザー情報を入力しましょう 3/3

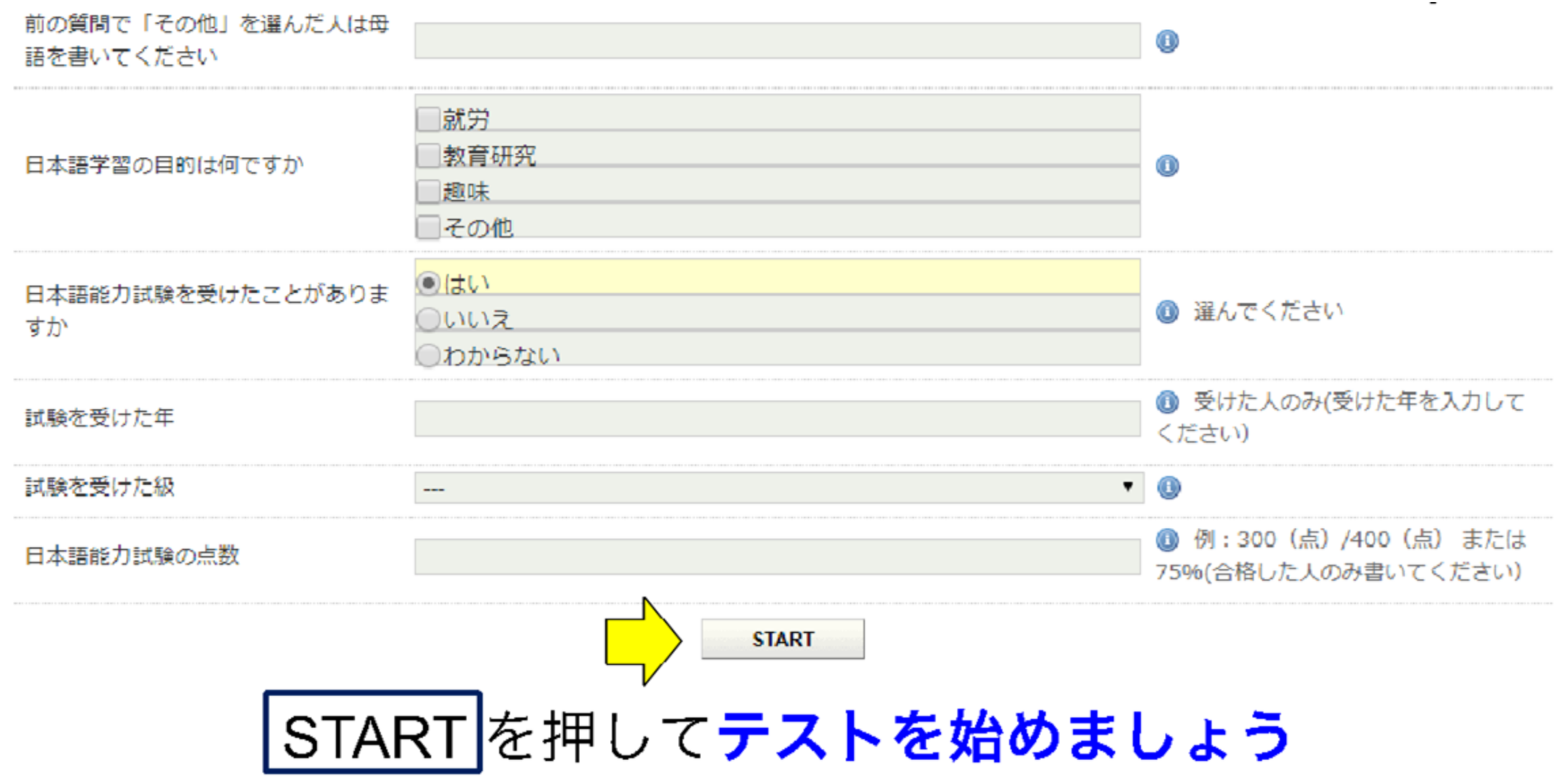

#### ここまでで、もしわからないことがあったら…

#### ++-+UTA Tutorial

"TTBI (説我日本語ナスト集) \*の利用方法について、YouTube動画で解説します。 This YouTube video explains how to use the "TTBI (Tsukuba Japanese Test Collection)." 在YouTube視識上近7TBI (説我日近記意業) 的使用方法进行清晰说明。

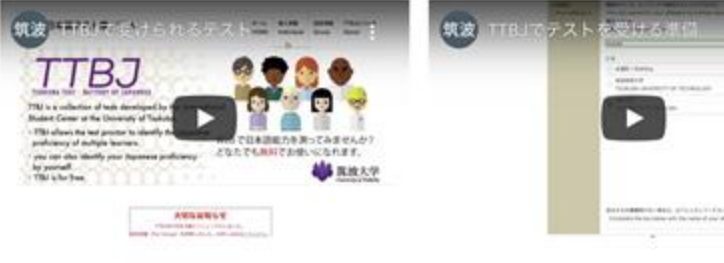

 TTULEQUARATALICONS What note are available at TTULE TTULEWEAAAULT.

如何参加的TIU开经查结果?

 TIBUCSストを受けるための学業 Prenarine to take the west at TIBU 泉谷学和TIBUESEL.

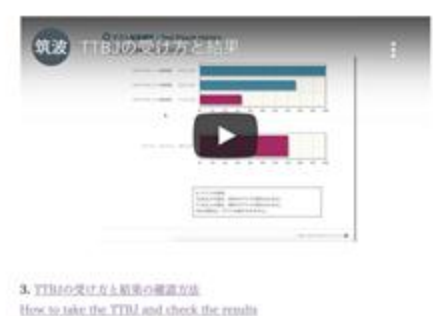

TTBJの最初のページ(<u>https://ttbj.cegloc.tsukuba.ac.jp</u>)に やりかたの動画があります。参考にしてください。

O テスト結果 / Test Result

1. テストグラフを表示 (Show test score graph) 2. 成績PDFのダウンロード (Download of result PDF)

(1)成績表のPDFをダウンロードしてください。
 (2)ファイルの名前を、以下のように変更してください。
 受験番号\_アルファベット氏名.pdf
 例:AA01A000\_TedrosAdhanom

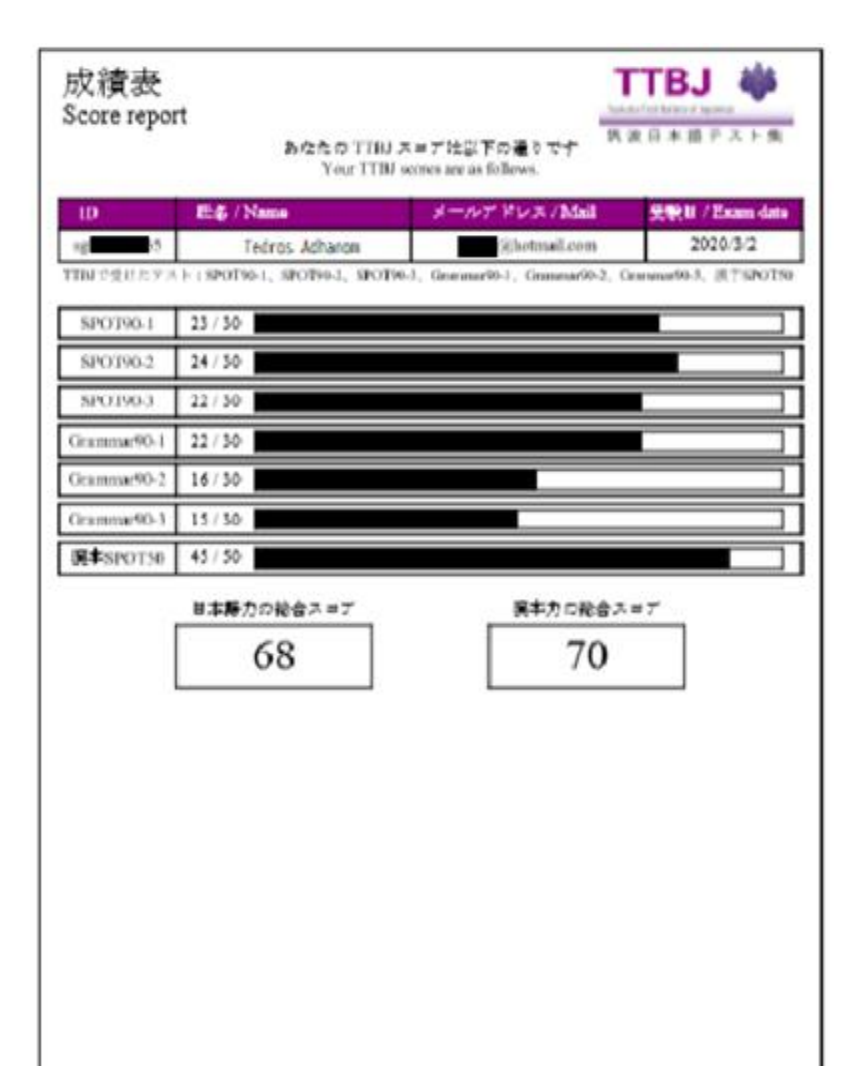

#### (3)以下のURLから、成績ファイルを提出します。 <u>https://business.form-mailer.jp/fms/8861c480274900</u>

| 合格時の受験番号 🚳             |               |
|------------------------|---------------|
| 例:AA01A000             |               |
| 氏名(アルファベット) 🚳          |               |
| Family Name First Name |               |
| 氏名(カタカナ) 🚳             | ◇▲百日に記入してください |
| 姓名                     |               |
| メールアドレス 🚳              |               |
| info@example.com       |               |
| 学部・学科・コース 🚳            |               |
| 選択してください ~             |               |
| 生年月日 🚳                 |               |
| 2000 年 - • 月 - • 日     |               |

#### (3)以下のURLから、成績ファイルを提出します。 https://business.form-mailer.jp/fms/8861c480274900

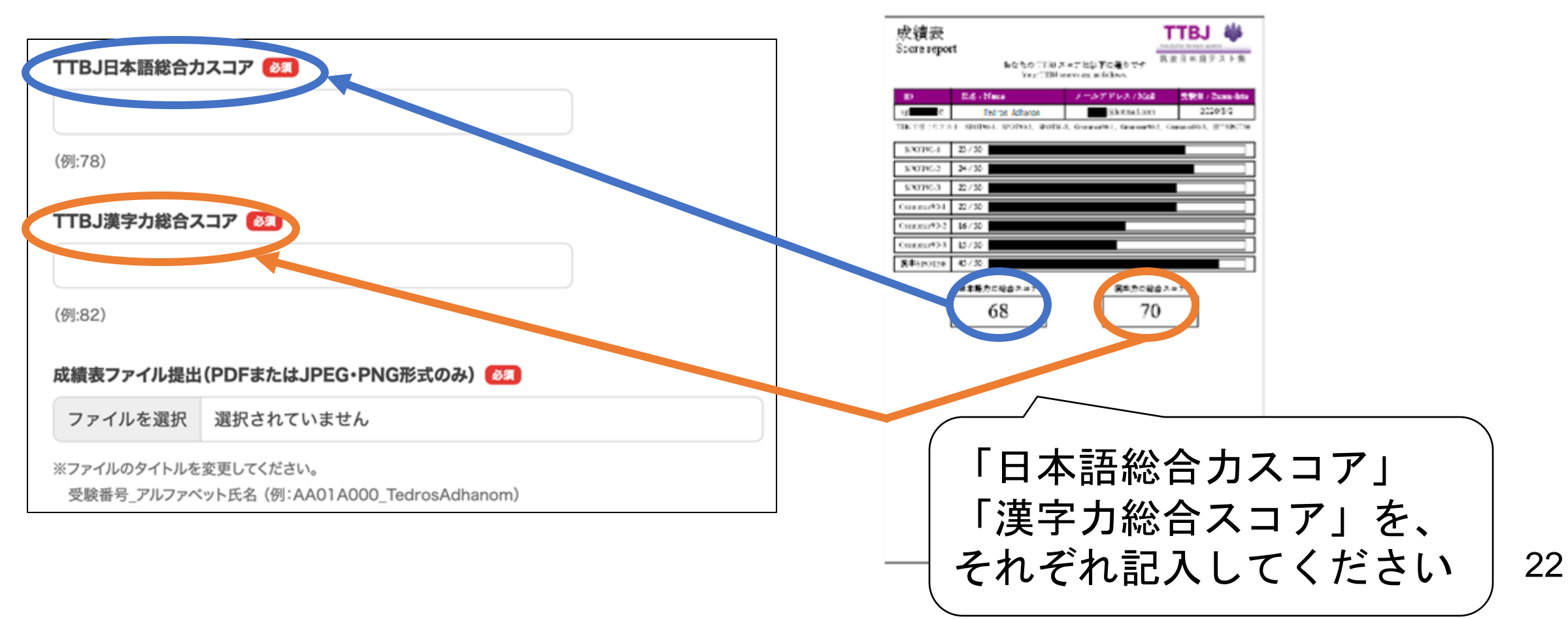

#### (3)以下のURLから、成績ファイルを提出します。 <u>https://business.form-mailer.jp/fms/8861c480274900</u>

| ITBJ日本語総合カスコア 🚳 | ──────────────────────────────────── |
|-----------------|--------------------------------------|
| 例:78)           | ▲ファイル名を再確認<br>「受験番号_アルファベット氏名.pdf」   |
| 例:82)           | 例) AA01A000_TedrosAdhanom.pdf)       |
|                 |                                      |

#### (3)以下のURLから、成績ファイルを提出します。 https://business.form-mailer.jp/fms/8861c480274900

| <b>日本語単位認定(JLPT N1合格</b><br>「はい」を選択した人は次の質問い<br>「いいえ」を選択した人は、そのま | <b>4、またはJPT660点以上)の面談を申し込みますか。</b><br>に回答してください。<br>ま「回答する」ボタンに進んでくだ   |   |
|------------------------------------------------------------------|------------------------------------------------------------------------|---|
| <ul> <li>はい</li> <li>いいえ</li> </ul>                              | 以下に当てはまる人は、<br>「日本語1~4」の単位を認定するための面談 (Interview test)<br>に申し込むことができます。 |   |
|                                                                  | <条件> 日本語能力試験 N1合格<br>または、JPT 660点以上                                    | ) |

#### (3)以下のURLから、成績ファイルを提出します。 <u>https://business.form-mailer.jp/fms/8861c480274900</u>

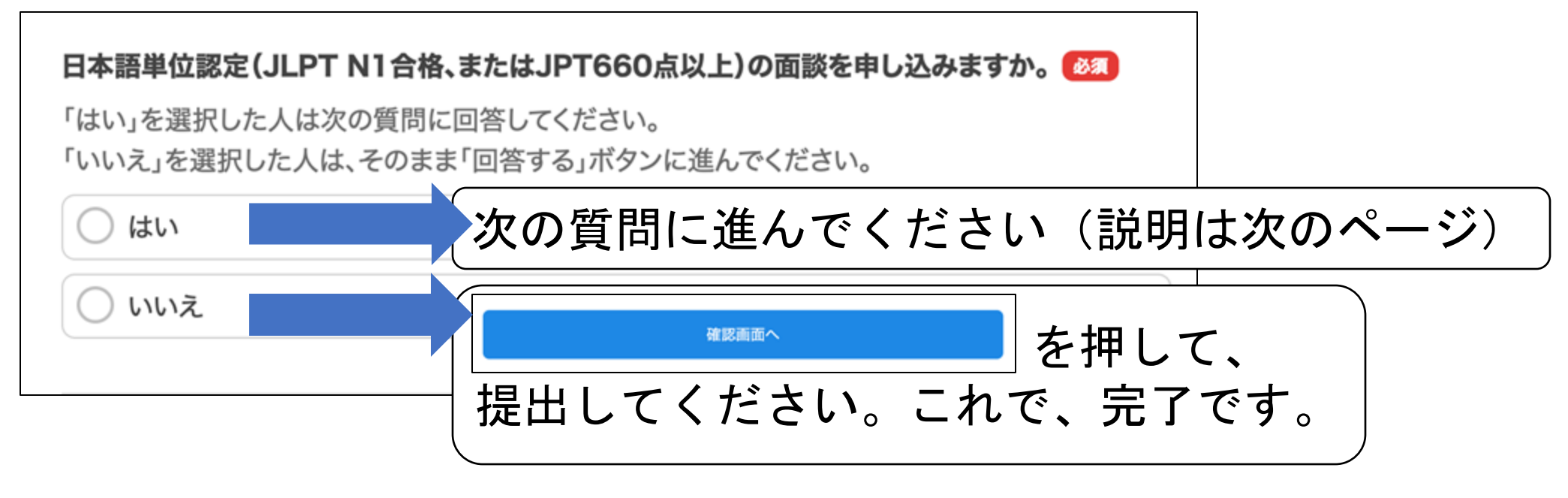

※フォームからうまく提出できない場合:

メールに、フォーム内の項目を記入し、ファイルを添付して送ってください。

送信先:<u>nihongo2020@kyoto-seika.ac.jp</u>

## 「日本語」単位認定の面談申込み

以下の質問は、日本語単位認定(JLPT N1合格、またはJPT660点以上)の面談を 申し込む人のみ回答してください。

#### ※注意

日本語の単位認定の可否は、面談で決定します。申請しただけでは、単位は認定されません。 面談は3月中旬~下旬に行います。日程は後日、担当教員から連絡するので、メールをよく確認して おいてください。

#### 取得した資格はどちらですか。 任意

🔵 JLPT N1

JPT 660点以上

#### N1またはJPTの点数を書いてください 任意

(例:120)

N1合格、またはJPT660点以上を証明する書類をアップロードしてください。(PDFまたは JPEG・PNG形式のみ) 任意

ファイルを選択 選択されていません

記入した「語学科目認定申込書」をアップロードしてください。(WordまたはPDF形式のみ)

N1合格またはJPT660点以上の 証明書類をアップロード

「※注意」をよく読んでから、

必要事項を記入してください

記入した「語学科目認定申込書」 をアップロード

ファイルを選択 選択されていません

大学でのプレイスメントテスト受験

◆もし、何か理由(通信やPCの不具合等)があって、自分で プレイスメントテストを受けられない場合、大学に来て 受験することもできます。

◆実施日:2025年3月24日(月)、25日(火) (各回定員30名)

◆申込みはこちら: <u>https://forms.gle/FwWsusWWU8K6FhBt7</u>

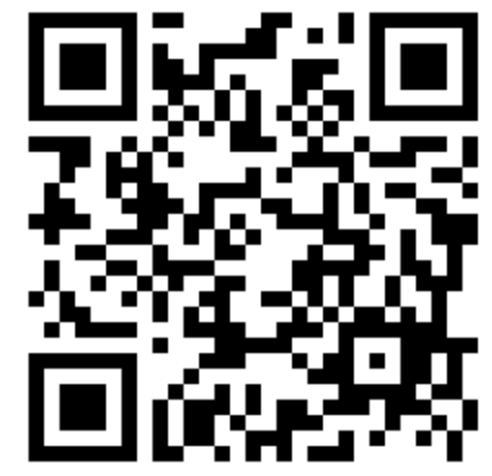

申込み締切:3月14日(金)27